# ◆カスタマサポートデスクでのお申込み方法(ドメイン/IP関連申請)

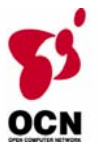

「カスタマサポートデスク」から、現在ご契約中のOCNサービスにてご利用中の「ドメイン名」に関 する各種お申込みを頂く際の手順の概要・ご注意事項についてご説明致します。お申込みの際には必ず 本紙をご確認下さい。

# 手順1. 「カスタマサポートデスク」へのログイン

「カスタマサポートデスク」のログイン画面で、お申込み頂くサービスの「認証ID/パスワード」を入 カし、ログインして頂きます。(ログインによりお客様のご契約を特定致しますので、お間違えの無い 様お願い致します)

\*「認証ID/パスワード」がわからない(紛失・失念)場合 以下のホームページより、「認証ID/パスワードの再通 知」の申請または「パスワード変更」のお申込みをお願い 致します。

OCN回線サービスをご利用のお客様 http://www.ocn.ne.jp/business/support/member/auth-pwd.html#pass OCNホスティングサービスをご利用のお客様 http://www.ocn.ne.jp/hosting/order/change/pass.html

| トップ > お客さまサ:                                                                                                    | ポート>各種手続き・変更・確認>                                                                                                    |
|----------------------------------------------------------------------------------------------------|----------------------------------------------------------------------------------------------------|
| ユーザ認証                                                                                                    |                                                                                                    |
| 各種お手続きの前に                                                                                                    | ユーザ認証を行います。                                                                                                    |
| ユーザ認証                                                                                                    |                                                                                                    |
|                                                                                                    |                                                                                                    |
| ・OCN認証ID<br>(ユーザー名)                                                                                                    | 建 択して たさい                                                                                                    |
| バスワード                                                                                                    |                                                                                                    |
| <b>口51</b>                                                                                                    |                                                                                                    |
| <ul> <li>◆ ログイン方法</li> <li>・ 認証D: 半角的交換</li> <li>・ 認証D: マード:</li> <li>・ 入力後、ログインボ</li> <li>・ 木スティングサー<br/>さい。</li> </ul> | キャロコロボスカルてください。<br>半角の文字以上な文字以内で認証がスワードを入力してください。<br>タンを用ってください。<br>ビスをご <b>利用のお客さまは、「変択して下さい」から「@以下」はなし」を変訳してくだ</b> |

# 手順2. ご契約内容の確認とお申込み手続き

ログインして頂くと、現在のご契約内容が表示されます。画面左の「IP/ドメイン関連申請」から、該 当するメニューを選んで下さい。なお、ご契約頂いているOCNサービスの種類によってはお申込み頂 けないメニューがございますので、あらかじめご了承下さい。

| ■ドメイン各種申請                                                                         |                                                             | マタマーサポートデスク |                           |
|-----------------------------------------------------------------------------------|-------------------------------------------------------------|-------------|---------------------------|
|                                                                                   | <b>UUN</b> business                                         | ,           | ご利用状況の確認-                 |
| 以下のの中込みを行うメニューです。なの、下メイン名の種別(属性/地域JPドメイン、汎用JPドメイン、gTLD)により<br>お申込み頂けるメニューが制限されます。 | <ul> <li>ログアウト</li> <li>IP/ドメイン</li> <li>IP/ドメイン</li> </ul> |             | ケイヤクシャカナメイ<br>OCNのご利用まことに |
| <ul> <li>○ドメイン名譲渡</li> <li>○指定事業者変更(OCN⇒他社)</li> <li>○指定事業表示更(他社→OCCN)</li> </ul> | ドメイン各種申請<br>ネットワーク登録情報変更<br>HIPv4                           | で定し、        | 現在のこ刊用状況での丸<br>の登録情報      |
|                                                                                   | HIPv6                                                       | ■お客様基本情報    |                           |
|                                                                                   |                                                             | お客様番号       | N*****                    |
| ○ドメイン名移転(他社⇒OCN)                                                                  | ▶ セカンダリDNS転送開始申請                                            | サービス品目      | OCN光アクセス「Bフレッツ」プラ         |
| 〇ドメイン名変更                                                                          | ■ご利用状況                                                      | お名前(刀ナ)     | オーシーエヌタロウ                 |
| 〇ドメイン名廃止                                                                          | ご利用状況の確認                                                    | 野!更番亏       |                           |
| 〇ネームサーバ申請                                                                         | <ul> <li>■各種変更のお申込み</li> </ul>                              | ご住所         | 東京都十代田区内辛町11日:            |
| 〇ドメイン記載事項変更                                                                       | ご請求関連                                                       | 部課名         | 契約者部門名                    |
| 〇authコード/他コード発行依頼                                                                 | トお支払い方法(クレジット                                               | 支払い方法       | 請求書によるお支払い                |
|                                                                                   | ト「諸求書」および「口座振<br>替のお知らせ」送付先住                                | ■請求書送付先住所   |                           |
| ■ネットワーク登録情報変更 ※                                                                   | 所<br>所                                                      | 送付先名力ナ      | オーシーエヌタロウ                 |
|                                                                                   | 「口座振替のお知らせ」の                                                | 郵便番号        | 100-0011                  |
| 以下のお申込みを行うメニューです。                                                                 | 利用場所担当者連絡先                                                  | 送付先住所       | 東京都千代田区内幸町1丁目。            |
| 〇登録情報変更 <b>(IPv4</b> アドレス)                                                        | 事務担当者連絡先                                                    |             |                           |
| JPNICへ登録されているIPv4アドレスの登録情報変更                                                      | 技術担当者連絡先                                                    | 送付先担当者名     |                           |
| <ul> <li>○登録情報変更(IPv6アドレス)</li> <li>□DNICへ登録されているIDv6アドレス)</li> </ul>             | ■オプションサービス                                                  | ■利用場所担当者連續  | 备先                        |
|                                                                                   |                                                             |             |                           |
|                                                                                   | *                                                           |             |                           |
| APNICへ登録されているIPv6アドレスの登録情報変更                                                      | ☆ ■ネットワーク登録情                                                | 報変更         |                           |
|                                                                                   | ■ ヤカンダリDNS<br>転送                                            | 開始申請        |                           |
| ■セカンダリDNS転送開始申請 ※                                                                 | 」は、OCN回線サービス                                                | スをご利用のお客様のな | みに表示されます。                 |
| 以下のお申込みを行うメニューです。                                                                 |                                                             |             |                           |

○ セカンダリDNS転送開始確認の申請

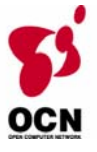

# 手順3-1.「ドメイン各種申請」の手順①

「ドメイン各種申請」をお選び頂くと、「お申込希望ドメイン名」の入力欄が表示されます。各種申請 をされたいドメイン名を入力し、[次へ]ボタンをクリックしてください。

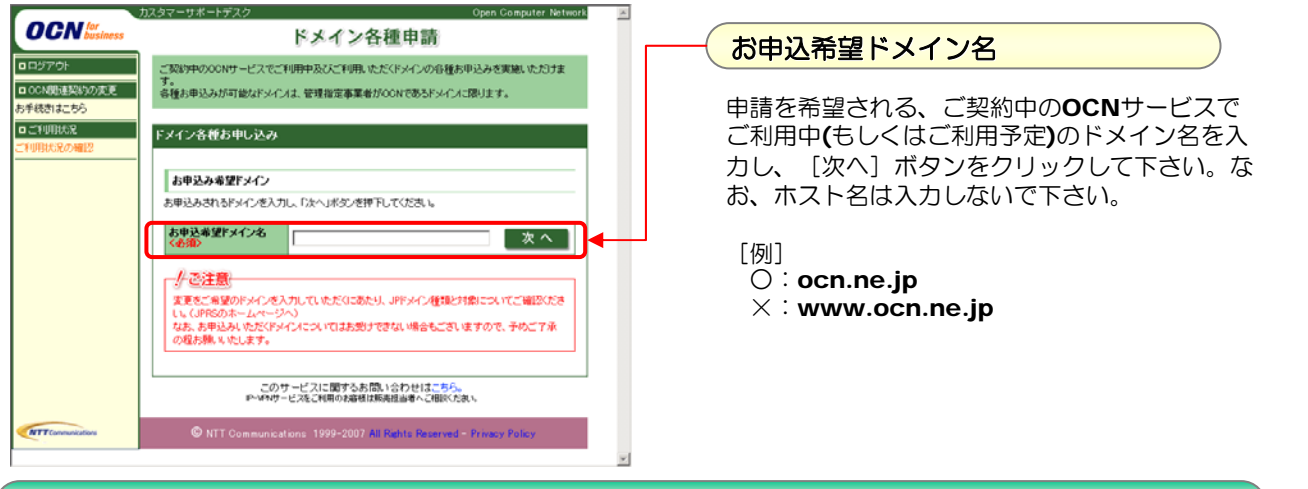

# 手順3-1.「ドメイン各種申請」の手順②

入力いただいたドメイン名について、申請を希望されるメニューの[お申込み]ボタンをクリックして下さい。

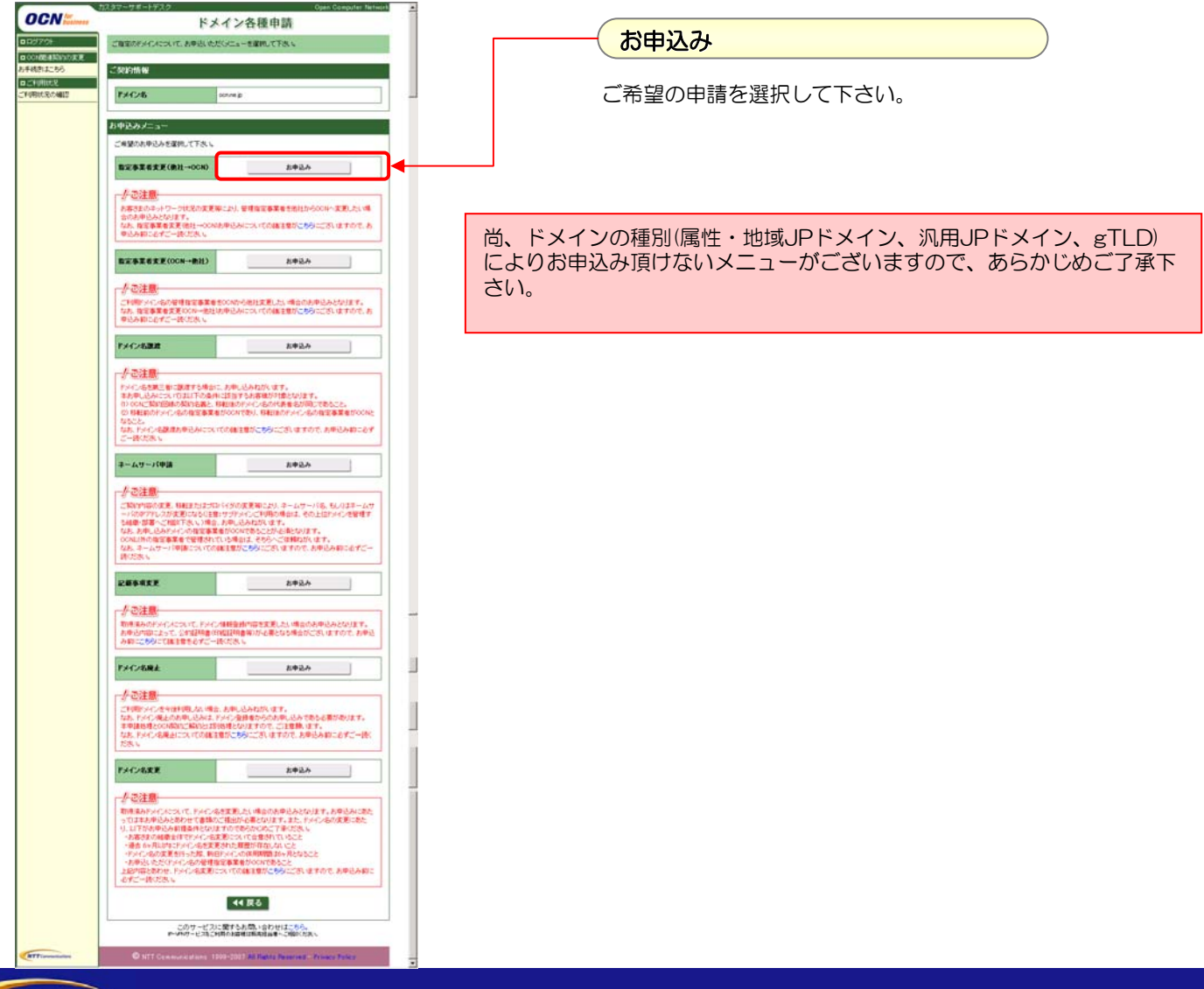

NTT Communications

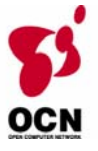

## 手順3-1.「ドメイン各種申請」の手順③

申請メニューをお選び頂くと、最初に「お申込み内容の入力」画面が表示されます(初期表示では、契約 約款/ご利用規約への同意のチェックボックスのみ表示されますが、チェックすると各種入力フォームが 表示されます)。必要項目を入力/選択して頂き、[OK]ボタンクリックで、内容確認画面⇒完了画面進 んで下さい。(当社OCNサービスセンタへの流通は、翌営業日となりますので、ご了承下さい)

お申込み手続きに際して、以下の点にご注意下さい。

カスタマサポートデスクでは、手順②でメニューが分かれている申請でも、関連した申請内容については、1つの申請メニューの中に含んで受けつけさせていただきます。対象申請メニューについて、関連した申請内容を同時にお申込みされたい場合には、別々にお申込みいただく(手順②⇒手順③を繰り返す)のではなく、1申請メニューを選択いただき、お申込みください。手続き詳細は、「ii.選択したメニューおよび、その他の関連した申請を同時にお申込み頂けるメニュー」をご覧ください。

【関連した申請を含む申請メニュー】

| 対象申請<br>メニュー        | ネームサーバ申請 | 記載事項変更 | セカンダリDNS転送<br>開始申請 |
|---------------------|----------|--------|--------------------|
| 指定事業者変更<br>(他社⇒OCN) | 0        | 0      | Δ                  |
| ドメイン名移転<br>(他社⇒OCN) | 0        |        | Δ                  |
| ドメイン名変更             | 0        |        | Δ                  |
| ドメイン名譲渡             | 0        |        | Δ                  |

A

セカンダリDNS転送開始申請は、OCN回線 サービスをご利用のお客様のみの内容です。

## i. 選択したメニューに係わる内容入力のみで申込みが完了するメニュー

以下の対象申請メニューを選択された場合、希望された申請に係わる申込内容のみを入力頂きます。 画の流れは以下のとおりとなります。

【対象申請メニュー】

指定事業者変更(OCN⇒他社)、ドメイン名移転(OCN⇒他社)、ネームサーバ申請、 ドメイン名廃止、ドメイン記載事項変更、 authコード/他コード発行依頼 【画面の流れ】

[例]ネームサーバ申請

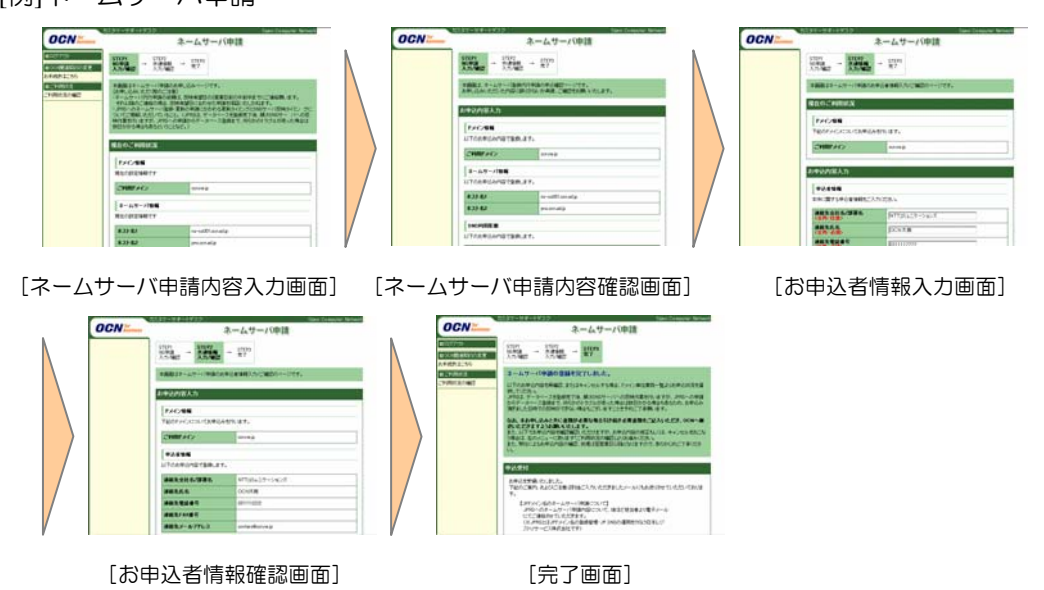

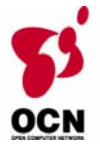

ii. 選択したメニューおよび、その他の関連した申請を同時にお申込み頂けるメニュー

以下の対象申請メニューを選択された場合、希望された申請に係わるお申込みとあわせて、選択された 申請メニューに関連した申請を同時にお申込み頂けます。画面の流れは以下のとおりとなります。

#### 【対象申請メニュー】

指定事業者変更(他社⇒OCN)、ドメイン名移転(他社⇒OCN)、ドメイン名変更、ドメイン名譲渡

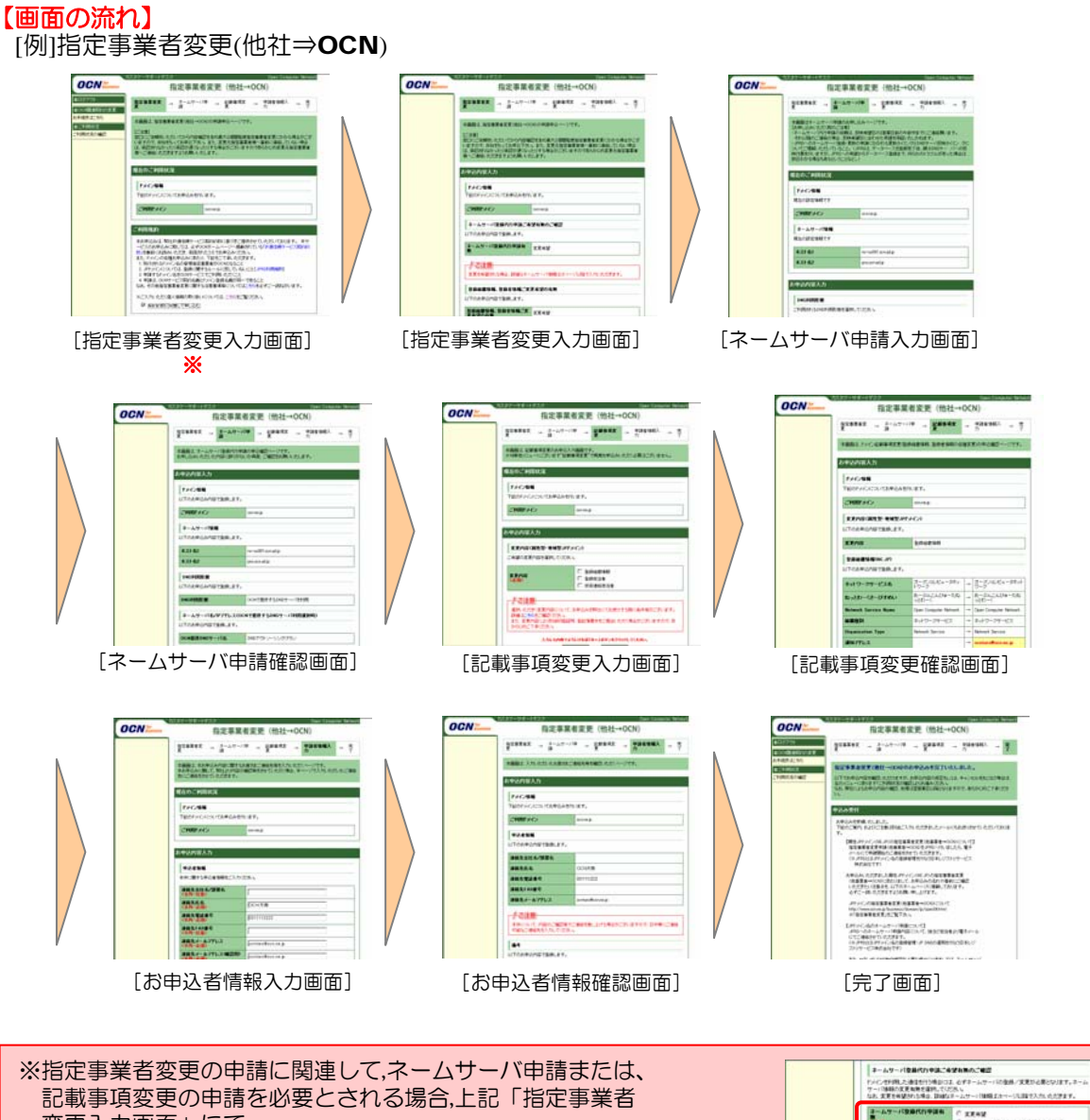

変更入力画面」にて、 ・ネームサーバ申請 ・記載事項変更 の希望有無を選択いただけます。 希望する場合は、上記の画面遷移をおこないますが、希望しない 場合は、当該申請は画面スキップを自動的におこないます。

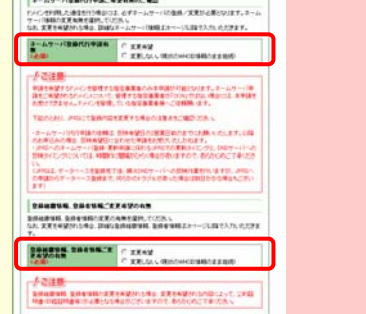

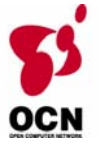

手順3-2.「ネットワーク登録情報変更」「セカンダリDNS転送開始申請」の手順

「ネットワーク登録情報変更」「セカンダリDNS転送開始申請」をお選び頂くと、最初に「お申込み 内容の入力」画面が表示されます(初期表示では、契約約款/ご利用規約への同意のチェックボックス のみ表示されますが、チェックすると各種入力フォームが表示されます)。必要項目を入力/選択して 頂き、[OK]ボタンクリックで、内容確認画面⇒完了画面進んで下さい。(当社OCNサービスセンタ への流通は、翌営業日となりますので、ご了承下さい)

| OCN            | セカンダリDNS転送開始申請                                                                                                    | OCN | セカンダリDNS転送開始申請                                                                                                  | 0      | CN                      | セカンダリDNS転送開始申請                                                                                                    |
|----------------|----------------------------------------------------------------------------------------------------|-----|----------------------------------------------------------------------------------------------------|--------|-------------------------|----------------------------------------------------------------------------------------------------|
| 019            | SHER AM - LEVE ME - LEVE ME                                                                                                    |     | STAT 3.7                                                                                                    | C100   | 78                      | 1000 3.5 - 1000 MET - 10000 MET                                                                                                    |
|                | *##217.01042996987.092-777.                                                                                                    |     | ARCAN BERTSCHLART ARTICLES                                                                                      | 1000   | - Constant of           | theFINELIMEPROBRENTLES.                                                                                                    |
|                | CHERT                                                                                                    |     | land and a second second second second second second second second second second second second second second se | 101    |                         | ELECTRONIC POINT POINT AND A CONTRACT OF A CONTRACT OF A C                       |
|                | RARGAL NEPHERIN - CANVALUE (CRAFT, ASS-10041, 45<br>- COMPACT, 12, 47001-30-10 Mathematics) (APARTMENT - CANVA<br>- CANVALUE, 12, 47001-30-10 Mathematics)<br>(CRAFT, 2004, 12, 5200, 12, 500-30, 12, 500, 12, 500, 12 |     | PACAS<br>UTOMOLDANETERS.87.                                                                                     |        |                         | Carl, A. Sand, A. S. A. Sand, K. S. Martin, M. & Barra, C. S. A. A. S. T. A. A. S. S. A. A. S. S. S. S. S. S. S. S. S. S. S. S. S.                                                                                                    |
| ERCARGA        | VEXASUES BRANCHER CONTRACTIONS                                                                                                    |     | PADE man                                                                                                    |        | AN COLOR                | ₩2ARH                                                                                                    |
| AND DOD AND DO | 1+2023.h                                                                                                    |     | UTOMICANDERSET.                                                                                                 | 1283   | BALOCIAS                | APEARTM CLEUS:<br>TRACEN ADDIERRACIA REPAIRS HARRING TRADICAL                                                                                                    |
| NA<br>NESEBER  | PACIA<br>Pacialitaticasia                                                                                                    |     | INCOMPACTOR AND A                                                                                               | 122    | NANIEJI<br>NA<br>NEDERA | <ul> <li>President Profile Light Comparison Statements<br/>with the comparison of the statement of the comparison<br/>of the comparison of the statement of the comparison<br/>of the comparison of the statement of the comparison of the comparison<br/>of the comparison of the statement of the comparison of the comparison of the co</li></ul> |
| seeun          | THOSE                                                                                                    | ·   | LTREPLONDERRET.                                                                                                 | \$C.01 |                         | April 0.51.425(2): 0.1                                                                                                    |
| G B D - A      | 1518                                                                                                    |     | 2500000 87%-0. Internet                                                                                         |        | 10-1<br>10-1            | 1942/18                                                                                                    |
|                |                                                                                                    |     |                                                                                                    |        |                         |                                                                                                    |
|                | [入力画面]                                                                                                    |     | 「確認面面]                                                                                                    |        |                         | [完了画面]                                                                                                    |

※OCN回線サービスをご利用のお客様のみのメニューです。

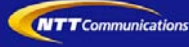

## i. お申込み内容の確認

お申込み頂いた内容については、お申込み後再度ログインして頂くことで、一定期間(概ね2日程度) カスタマサポートデスクにてご確認頂けます。

### II. お申込み内容の変更(修正)・キャンセル

#### ■お申込み日当日

お申込み頂いた当日(朝8:00~翌朝8:00迄の間)中は、カスタマサポートデスクよりお申込み頂いた 内容を変更(修正)又はキャンセルすることができます。

変更・キャンセルを行うには、変更・キャンセルを行ないたい申込みについて以下の手順で各申請メ ニューへ進んで頂き、変更されたい場合は、[修正]ボタンを、キャンセルされたい場合は [取消] ボ タンをクリックして下さい。

OCN

ドメイン各種申請

その後、変更の場合は入力画面へ、キャンセル場合は確認画面へ遷移します。

### ①ドメインを選択

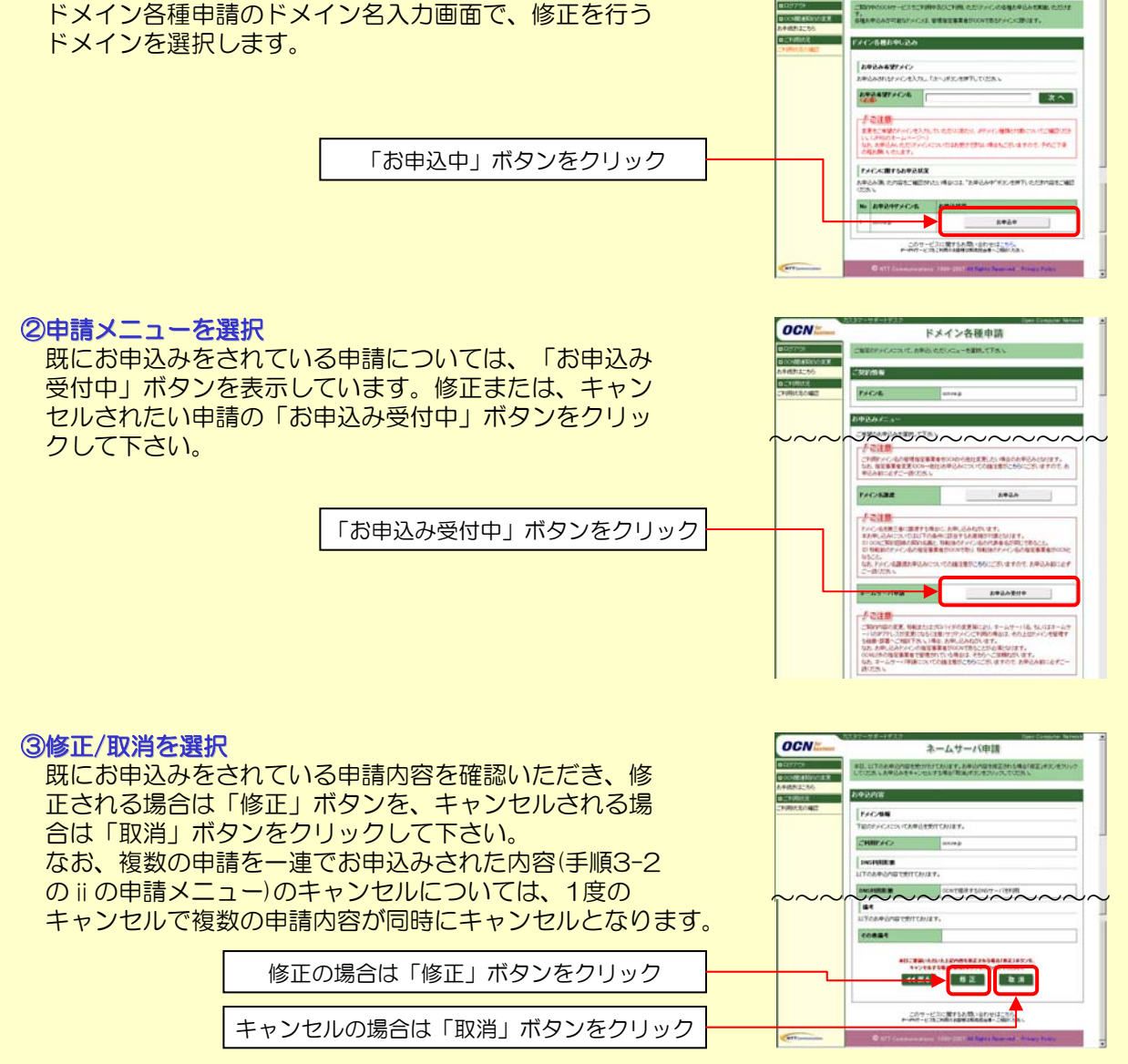